# **CIVIL RIGHTS TRAINING INSTRUCTIONS**

# Step 1:

Go to this link: <u>https://squaremeals.org/FandNResources/Training/CivilRights.aspx</u>

# Step 2:

Scroll down and select what language you would like the training to be in.

# **Civil Rights Training**

#### Accessing Required Civil Rights Training

Θ

Civil rights training for Texas Department of Agriculture Food and Nutrition Division contracting entities is now accessed through the Institute for Child Nutrition (ICN). Use the following links to learn how to register for this training.

- ICN Registration Instructions
- ICN Training Instructions

| Course Name            | Course Description                                                                                                    |
|------------------------|----------------------------------------------------------------------------------------------------|
| Civil Rights — English | ICN Online Civil Rights training provided in English that meets USDA Child Nutrition Program requirements as mandated in FNS Instruction 113-1. You must register with ICN iLearn and enroll in the class to complete the training. To download your certificate, select <b>View My Certificates</b> in the Quick Links box on the right side of your Dashboard. |
| Civil Rights — Spanish | ICN Online Civil Rights training provided in Spanish that meets USDA Child Nutrition Program requirements as mandated in FNS Instruction 113-1. You must register with ICN iLearn and enroll in the class to complete the training. To download your certificate, select <b>View My Certificates</b> in the Quick Links box on the right side of your Dashboard. |

### Step 3:

If you already have a login, select sign in. If not select Register to create an account.

REGISTER

SIGN IN

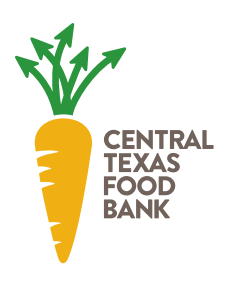

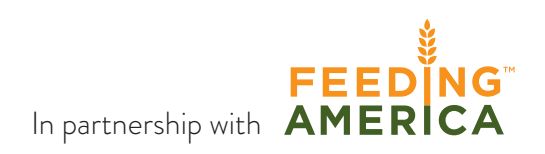

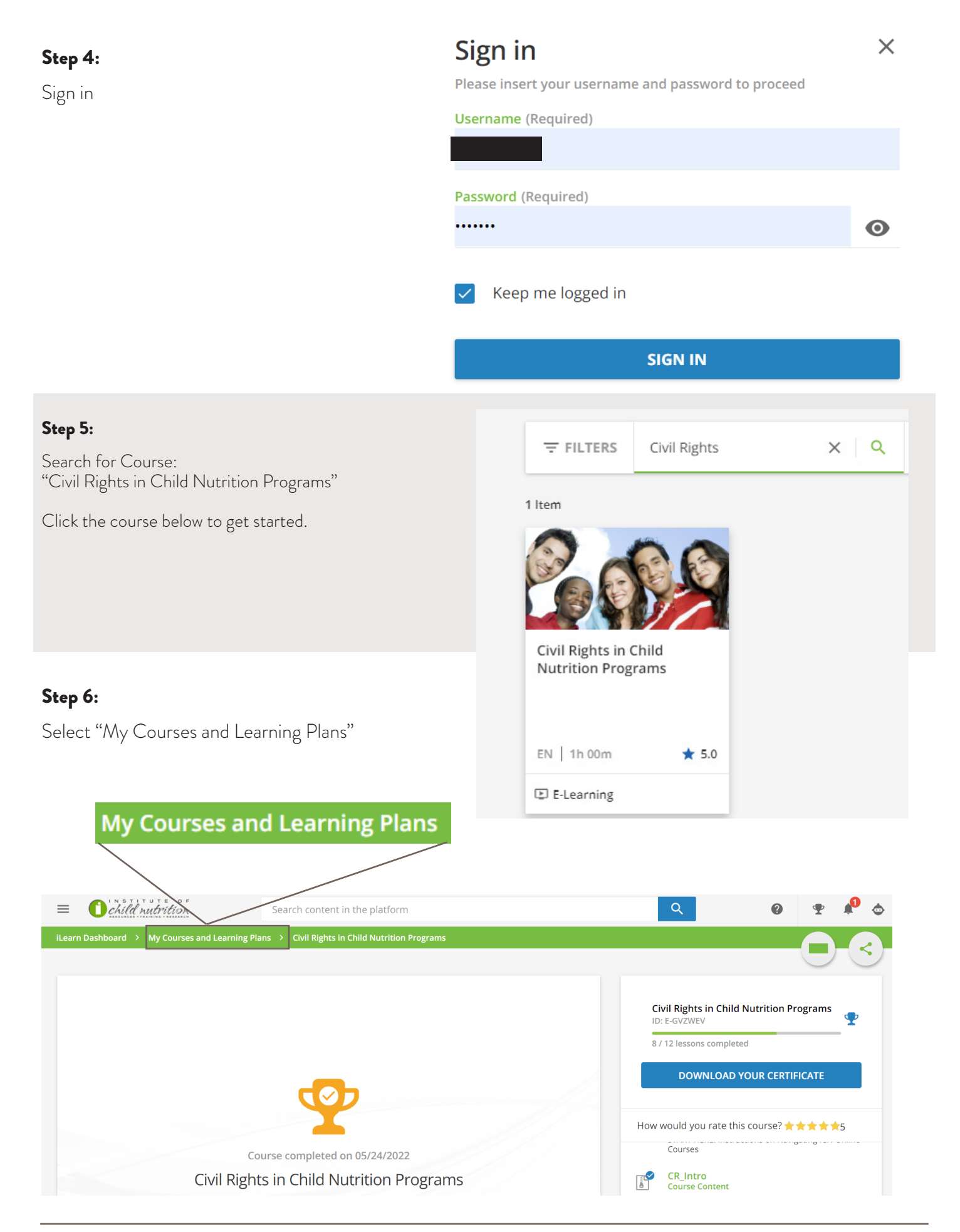

<sup>6500</sup> Metropolis Dr., Austin, TX 78744 | 512-282-2111 | centraltexasfoodbank.org

| Step 7:<br>Select the Course                                                                                                    | Civil Rights in Child         Nutrition Programs                                                                                                    |                         |
|----------------------------------------------------------------------------------------------------|----------------------------------------------------------------------------------------------------|-------------------------|
| Step 8:                                                                                                    | EN   1h 00m                                                                                                    | <ul><li>★ 5.0</li></ul> |
| <ul> <li>You should see the different lessons on the right side of the screen</li> <li>Click a lesson to access the Pre-Test, a Lesson (Course Content), and a Post-Test</li> <li>Please complete the lesson (course content) and</li> </ul> | Lesson 1<br>Lesson 2                                                                                                    | 2/3 ¥<br>2/3 ¥          |
| post-test for each lesson, the pre-tests are optional.                                                                                                    | Lesson 3                                                                                                    | 1/3 ~                   |
| ILearn Dashboard > My Courses and Learning Plans > Civil Rights in Child Nutrition Programs         Image: Course completed on 05/24/2022         Civil Rights in Child Nutrition Programs         How would you rate this course?           | ID: E-GVZWEV<br>8 / 12 lessons completed<br>DOWNLOAD YOU<br>How would you rate this con<br>Courses<br>CR_Intro<br>Courses<br>CR_Intro<br>Courses<br>CR_INTO<br>Courses<br>CR_INTO<br>COURSES<br>CR_INTO<br>COURSES<br>CR_INTO<br>CR_INTO<br>CR_INTO<br>CR_ | CERTIFICATE             |

Lesson 2

Lesson 3

2/3 🗸

1/3 🗸

#### Step 9: 2/3 🗸 Lesson 1 In addition to completing the lessons and posttest, you will need to complete the Course Evaluation Survey: Lesson 2 2/3 🗸 Lesson 3 1/3 🗸 **Course Evaluation** Survey Please take a moment to tell us what you think

### Step 10:

After completing the lessons, Post-Tests and the Course Evaluation Survey, you should now be able to download your certificate.

#### DOWNLOAD YOUR CERTIFICATE

about the course. Once completed, your certificate

will be available.

# Step 11:

After you have your certificate, you will need to submit it to the Partner Portal <u>here</u>. Alternatively, you can email the certificate to your AR Specialist. Please include the name and PA Number of your agency in the subject of the email.